# EMPLOYEE SERVICE CENTER (ESC)

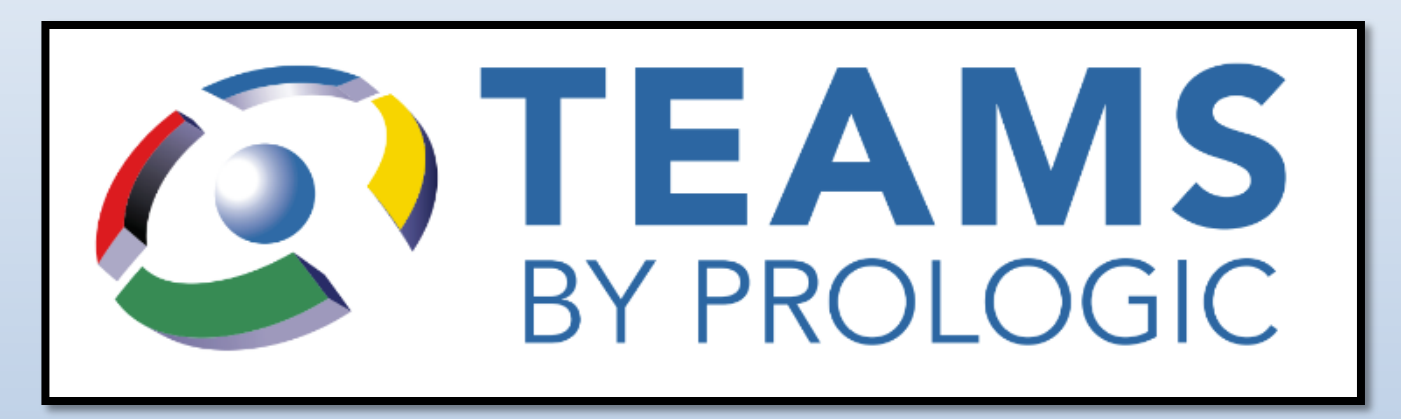

Personal Information Leave Balances Absence Reporting Employee Time Card Employee Payroll Information

# **TEAMS Login Screen**

- Use Google Chrome browser
- Website: Galenaparkisd.com
  - STAFF>TEAMS
  - Enter User ID and Password (FirstClass login)

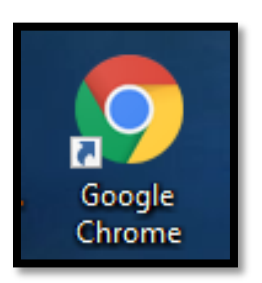

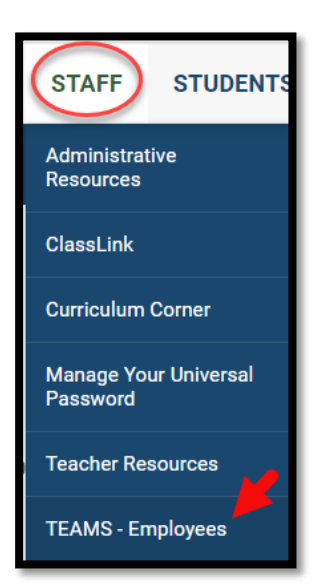

|           | Sign in to TEAMS   |
|-----------|--------------------|
| 💄 User ID |                    |
| Password  |                    |
|           | •) <u>S</u> ign in |
|           |                    |

#### EMPLOYEE SERVICE CENTER Login Screen

- Type *employee service* center in the search field
- Click the Employee Service
  Center menu
- Enter your User ID and Password, then click the Sign On button.

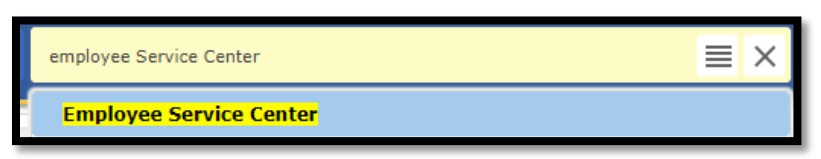

| TEAMS<br>BY PROLOGIC                                                              |  |  |  |  |  |
|-----------------------------------------------------------------------------------|--|--|--|--|--|
| Welcome to the Galena Park Independent<br>School District Employee Service Center |  |  |  |  |  |
| Please log in with your TEAMS user ID and password.                               |  |  |  |  |  |
| Luser ID                                                                          |  |  |  |  |  |
| Password                                                                          |  |  |  |  |  |
| 🖒 <u>S</u> ign On                                                                 |  |  |  |  |  |
| Eorgot Password   Forgot User ID                                                  |  |  |  |  |  |
| Need an Account? Register                                                         |  |  |  |  |  |

#### **TEAMS ESC Security**

| <b>TEAMS</b><br>BY PROLOGIC                                                                                                    |  |  |  |  |  |  |
|----------------------------------------------------------------------------------------------------|--|--|--|--|--|--|
| Welcome to the Galena Park Independent<br>School District Employee Service Center<br>How would you like to confirm your identity? |  |  |  |  |  |  |
| (xxx) xxx - 4894 - Voice                                                                                                    |  |  |  |  |  |  |
| • (xxx) xxx - 4894 - SMS/Text                                                                                                    |  |  |  |  |  |  |
| Next                                                                                                    |  |  |  |  |  |  |
| X <u>C</u> ancel                                                                                                    |  |  |  |  |  |  |
|                                                                                                    |  |  |  |  |  |  |

Select a number you can access <u>right now</u> to confirm your identity.

<u>Not a valid number listed</u>? Update your phone numbers in TEAMS by using: http://www.galenaparkisd.com/phones

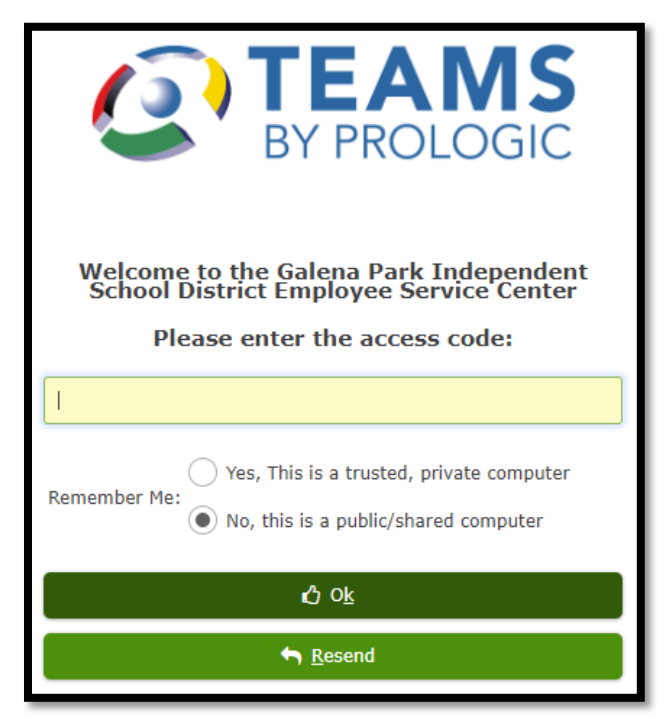

Enter the access code you received. Remember Me: If No, you will need to confirm your identity each time you access ESC.

#### EMPLOYEE SERVICE CENTER Homepage

#### • Use the ESC Homepage to:

- Access announcements regarding TEAMS
- Access My information tabs on left

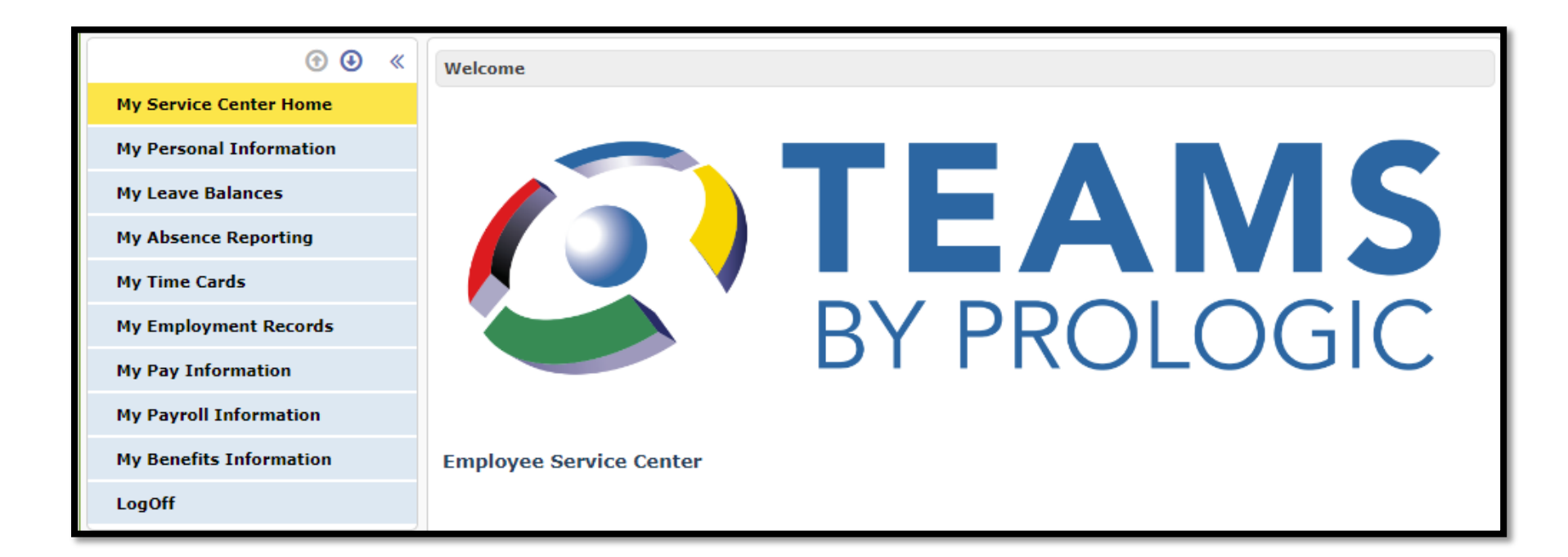

# EMPLOYEE SERVICE CENTER My Personal Information

- Use these tabs to view and edit personal information.
  - Can edit:
    - Phone Numbers
    - Emergency & Other Contacts

| • • •                   | Personal Information | Phone Numbers | Emergency Contacts | My Privacy Flags | Misc Information |
|-------------------------|----------------------|---------------|--------------------|------------------|------------------|
| My Service Center Home  | Information          |               |                    |                  |                  |
| My Personal Information |                      |               |                    |                  |                  |

- Need to change Name or Address?
  - First Class
  - Official District Business
  - Districtwide Business Forms
  - Change of General Information Form

| GALENA PARK INDEPENDENT SCHOOL DISTRICT<br>CHANGE/CORRECTION OF GENERAL INFORMATION                                                                                                    |               |                  |                |         |  |  |  |  |
|----------------------------------------------------------------------------------------------------|---------------|------------------|----------------|---------|--|--|--|--|
| Complete and return this form to the Payroll Services department as soon as your information changes.<br>Changes in last name must be accompanied by a new W-4 Form, TRS-15 Beneficiary Form and a<br>copy of new Social Security Card. |               |                  |                |         |  |  |  |  |
| PLEASE CHEC                                                                                                    | K THE INFORMA | TION BEING CHANG | GED AND/OR COR | RECTED: |  |  |  |  |
|                                                                                                    | Name          | Address          | Phone          | Other   |  |  |  |  |
| Name Address Phone Other                                                                                                    |               |                  |                |         |  |  |  |  |

• Submit form to the <u>Payroll Department</u>

### EMPLOYEE SERVICE CENTER My Leave Balances

 Leave Balances Tab = includes absences <u>only</u> for dates displayed

| • • •                   | Leave Balances Details                                      | Absences                       |         |         | -        |                 |       |  |  |  |
|-------------------------|-------------------------------------------------------------|--------------------------------|---------|---------|----------|-----------------|-------|--|--|--|
| My Service Center Home  |                                                             | Unprocessed Absences : 24.0000 |         |         |          |                 |       |  |  |  |
| My Personal Information | E Leave Balances from 07-31-2017 to 03-31-2018  3 Records ▼ |                                |         |         |          |                 |       |  |  |  |
|                         | Leave Code Name                                             | Beginning Balance              | Earned  | Absence | Adjusted | Current Balance | Units |  |  |  |
| My Leave Balances       | Local Leave                                                 | 0.0000                         | 56.0000 | 0.0000  | -8.0000  | 48.0000         | Hours |  |  |  |
| My Absence Reporting    | Non-Duty/Non-Paid                                           | 0.0000                         | 96.0000 | 80.0000 | -8.0000  | 8.0000          | Hours |  |  |  |
| My Time Cards           | State Personal Leave                                        | 0.0000                         | 40.0000 | 16.0000 | 79.0000  | 103.0000        | Hours |  |  |  |
| My Work Off Calendar    | Manu Datath                                                 |                                |         |         |          |                 |       |  |  |  |
| My Employment Records   |                                                             |                                |         |         |          |                 |       |  |  |  |

Details Tab – displays detailed information about a specific Leave Code (Units = Hours)

> Absences Tab – displays all absences

#### EMPLOYEE SERVICE CENTER Leave Balances-Consumed

'ABSENCES' tab - verify your absences have been deducted from your balance

- If the 'Processed in Payroll' Column is blank, absences have NOT been deducted from the balance.
  - These days will be deducted from your balance once consumed and a payroll date will be entered.

| • • «                   | Leave Balances Details     | Absences        |               |               |                   |                      |                |
|-------------------------|----------------------------|-----------------|---------------|---------------|-------------------|----------------------|----------------|
| My Service Center Home  | Absences Search            |                 |               |               |                   |                      |                |
| My Personal Information |                            |                 |               |               |                   |                      |                |
| My Leave Balances       | Absence Reason:            |                 | ×             |               |                   |                      |                |
| My Absence Reporting    | Start Date:                |                 |               |               |                   |                      |                |
| My Time Cards           | End Date:                  |                 |               |               |                   |                      |                |
| My Work Off Calendar    | FMLA Indicator:            | Yes 🔘           | No 💿 Both     |               |                   |                      |                |
| My Employment Records   | Q <u>S</u> earch           |                 |               |               |                   |                      |                |
| My Pay Information      |                            |                 |               |               |                   |                      |                |
| My Payroll Information  | <b>≡</b> Employee absences |                 |               |               |                   |                      | 30 Records 🔻   |
| My Benefits Information | Absence Reason Code        | Date of Absence | Charged Hours | Absence Hours | Leave Code        | Processed in Payroll | FMLA Indicator |
| LogOff                  | Personal Leave             | 05-11-2018      | 8.0           |               |                   |                      | *              |
|                         | Personal Leave             | 05-10-2018      | 8.0           |               |                   |                      |                |
|                         | Jury Duty                  | 03-20-2018      |               | 4.0000        |                   |                      | Ν              |
|                         | Non-Duty/Non-Paid          | 03-16-2018      | 8.0           |               |                   |                      |                |
|                         | Non-Duty/Non-Paid          | 03-15-2018      | 8.0000        |               | Non-Duty/Non-Paid | 03-27-2018           |                |

# EMPLOYEE SERVICE CENTER Absence Reporting

- Use this function to report an absence
- Calendar default = current month.
- Select another month from small calendar on left panel.

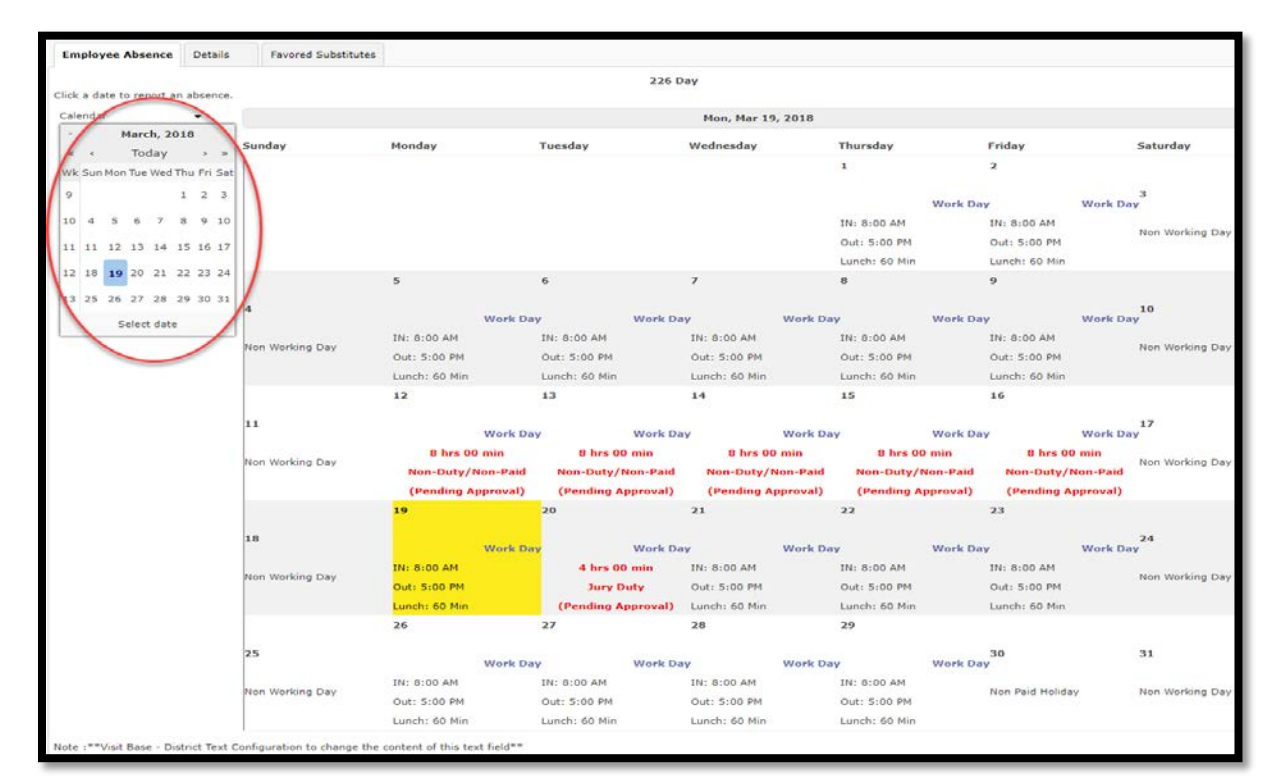

## EMPLOYEE SERVICE CENTER Absence Reporting

• Click the **Work Day** link:

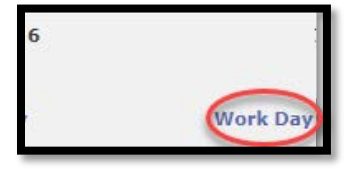

- Enter the Start of Absence:
- Enter the End of Absence:
- Select the Reason:
- Select the **Path**:

| Employee A   | Absence Details Favored Substitutes |
|--------------|-------------------------------------|
| Absence D    | etail                               |
|              |                                     |
| Start of Abs | sence: 04-06-2018                   |
| Reason: ★    | Family Illness                      |
| Path: ★      |                                     |
| Hours:       | State Sick, State Pers, Local       |
|              | State Pers, State Sick, Local       |

# EMPLOYEE SERVICE CENTER Absence Reporting

Lunch(In Minutes):

+ Submit

60

• Indicate whether a substitute is required to fill in for your absence.

Sub End Time:

Yes

Click Submit button

5:00 PM

Sub Start Time:

8:00 AM

Have you pre-arranged this substitute?(

| My Personal Information |
|-------------------------|
| My Leave Balances       |
| My Absence Reporting    |
| My Time Cards           |

| Substitute Detai  | ls.                    |               |         |                    | Substitute Required? Yes |
|-------------------|------------------------|---------------|---------|--------------------|--------------------------|
| Sub Start Time:   | 8:00 AM                | Sub End Time: | 5:00 PM | Lunch(In Minutes): | 60                       |
| Have you pre-arra | anged this substitute? | Yes 💿 No      |         |                    |                          |
| lf no             | sub is                 | s req         | uired   | , simpl            | y click the              |
| No c              | ption                  | •             |         |                    |                          |
| Culture Date:     | c                      |               |         |                    |                          |
| Substitute Detail | 5.                     |               |         |                    |                          |

#### EMPLOYEE SERVICE CENTER Time Cards

- Click on **My Time Cards** to view time card information
  - Select the **Week Ending** date of the week you are wanting to view.

| My Personal Information |
|-------------------------|
| My Leave Balances       |
| My Absence Reporting    |
| My Time Cards           |

| Select Date    | ect Date                                                                                     |                      |                                   |                            |              |           |                  |                   |         |  |  |  |
|----------------|----------------------------------------------------------------------------------------------|----------------------|-----------------------------------|----------------------------|--------------|-----------|------------------|-------------------|---------|--|--|--|
| Week Ending: * | Veek Ending: * 09-10-2016                                                                    |                      |                                   |                            |              |           |                  |                   |         |  |  |  |
| Name           |                                                                                              | Org Name             | Cloverleaf Elementary             |                            |              |           |                  |                   |         |  |  |  |
| Person ID      |                                                                                              | Position<br>Location | Cloverleaf Elementary School      | overleaf Elementary School |              |           |                  |                   |         |  |  |  |
| PCN            |                                                                                              | Card ID              |                                   |                            |              |           |                  |                   |         |  |  |  |
| Time Cards     |                                                                                              |                      |                                   |                            |              |           |                  |                   |         |  |  |  |
| Regular Assign | ment - 1216                                                                                  |                      |                                   |                            |              |           |                  |                   |         |  |  |  |
| Date           | Job / Absence F                                                                              | Reason               | Punch Times                       |                            | Daily Totals |           |                  | Approval Status   |         |  |  |  |
|                |                                                                                              |                      |                                   | Worked                     | Absent       | Scheduled | Time Card Status | Employee's Status |         |  |  |  |
| 09-05-2016     | Aide, Instructional                                                                          |                      |                                   | 00:00                      |              | 07:30     | Approved         |                   | Approve |  |  |  |
| 09-06-2016     | 5-2016 Aide, Instructional 7:01 AM,11:41 AM,12:44 PM,3:30 PM 07:30 07:30 Approved Approved   |                      |                                   |                            |              |           |                  | Approve           |         |  |  |  |
| 09-07-2016     | -07-2016 Aide, Instructional 6:59 AM,11:38 AM,12:38 PM,3:33 PM 07:30 07:30 Approved Approved |                      |                                   |                            |              |           |                  |                   | Approve |  |  |  |
| 09-08-2016     | Aide, Instructional                                                                          |                      | 7:00 AM,11:36 AM,12:36 PM,3:30 PM | 07:30                      |              | 07:30     | Approved         |                   | Approve |  |  |  |
| 09-09-2016     | Aide, Instructional                                                                          |                      | 7:01 AM,11:34 AM,12:33 PM,3:30 PM | 07:30                      |              | 07:30     | Approved         |                   | Approve |  |  |  |

#### EMPLOYEE SERVICE CENTER Payroll Information

 My Payroll Information allows employees the ability to view details on paychecks, current W-4, W-2, 1095, and Paycheck Location information.

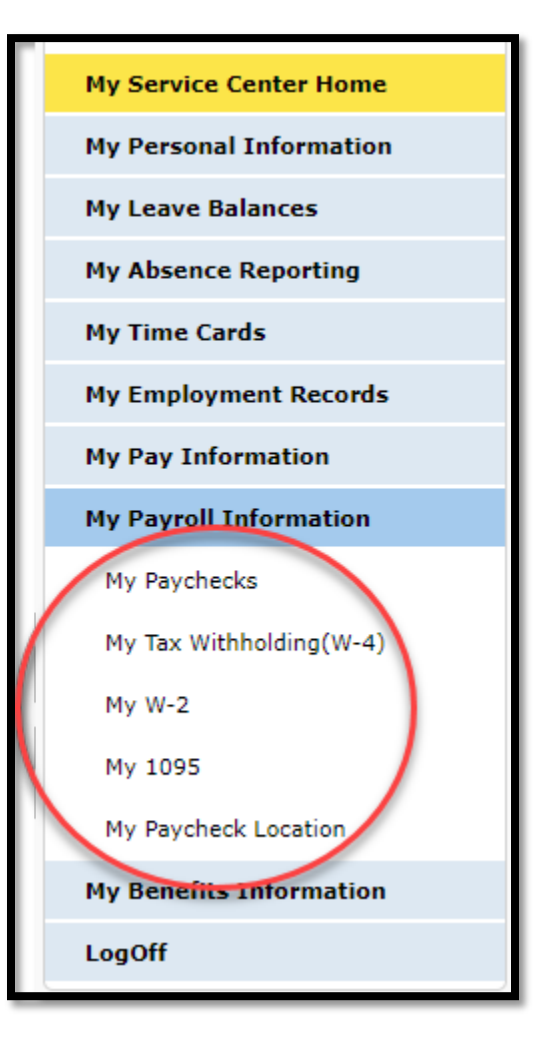

# EMPLOYEE SERVICE CENTER Payroll Information – PayCheck Tab

- Select the check you're wanting to view, then click the blue hyperlink or click View Pay Stubs button
- To search for pay checks, use the **From Date** and **To Date** to enter a date range between which the pay stub was created.

| ● ● 《                   | PayCheck W-                                 | ·4 W-2       | Pay    | Check Location |                       |                                     |                     |         |   |
|-------------------------|---------------------------------------------|--------------|--------|----------------|-----------------------|-------------------------------------|---------------------|---------|---|
| My Service Center Home  | Employee PayChecks  1 Selected / 15 Records |              |        |                |                       |                                     |                     |         |   |
| My Personal Information | Check Number                                | Check Status | Run ID | Pay Check Date | Pay Period Start Date | Pay Period End Date                 | Gross Pay           | Net Pay |   |
| My Leave Balances       | 1201077                                     | Issued       | 10153  | 03-15-2018     | 03-01-2018            | 03-15-2018                          | \$                  | \$      | - |
| My Absence Reporting    | 1197590                                     | Issued       | 9991   | 02-28-2018     | 02-16-2018            | 02-28-2018                          | \$                  | \$      |   |
| My Time Cards           | 1194129                                     | Issued       | 9824   | 02-15-2018     | 02-01-2018            | 02-15-2018                          | \$                  | \$      |   |
| My Employment Records   | 1190732                                     | Issued       | 9661   | 01-31-2018     | 01-16-2018            | 01-31-2018                          | \$                  | \$      | 9 |
| Thy Employment Records  | 1187277                                     | Issued       | 9446   | 01-12-2018     | 01-01-2018            | 01-15-2018                          | \$                  | \$      |   |
| My Pay Information      | 1183814                                     | Issued       | 9345   | 12-29-2017     | 12-16-2017            | 12-31-2017                          | \$                  | \$      | 1 |
| My Payroll Information  | 1180387                                     | Issued       | 9209   | 12-15-2017     | 12-01-2017            | 12-15-2017                          | \$                  | \$      |   |
| My Paychecks            | 1176947                                     | Issued       | 9031   | 11-30-2017     | 11-16-2017            | 11-30-2017                          | \$                  | \$      | ч |
| My Tax Withholding(W-4) | 1173522                                     | Issued       | 8898   | 11-15-2017     | 11-01-2017            | 11-15-2017                          | \$                  | \$      |   |
|                         | 1170147                                     | Issued       | 8743   | 10-31-2017     | 10-16-2017            | 10-31-2017                          | \$                  | \$      |   |
| My w-2                  | 1166814                                     | Issued       | 8538   | 10-13-2017     | 10-01-2017            | 10-15-2017                          | \$                  | \$      | - |
| My 1095                 |                                             |              |        |                |                       |                                     |                     |         |   |
| My Paycheck Location    | 🗄 View Pay S                                | Stubs        |        |                |                       |                                     |                     |         |   |
| My Benefits Information | Data Bango                                  |              |        |                |                       |                                     |                     |         | - |
| LogOff                  | Date Kange                                  |              |        |                |                       |                                     |                     |         | * |
|                         | From Date:                                  |              | >      | To Date:       |                       | Q <u>S</u> earch<br>Ø <u>C</u> lear | <u>P</u> rint Stubs |         |   |

# EMPLOYEE SERVICE CENTER Payroll Information – W-4 Tab

• Use this tab to view or print W-4 information

| PayCheck W-4 W-2 PayChec                           | k Location |  |  |  |  |  |
|----------------------------------------------------|------------|--|--|--|--|--|
| Employee Existing W-4 Details                      |            |  |  |  |  |  |
|                                                    |            |  |  |  |  |  |
| Effective on Payroll Check from:                   | 08-15-2017 |  |  |  |  |  |
| Marital Status:                                    | Single     |  |  |  |  |  |
| Allowances:                                        | 1          |  |  |  |  |  |
| Additional amount to be withheld from each Payroll |            |  |  |  |  |  |
| Check:                                             | 0.00       |  |  |  |  |  |
| Exempt from Federal Withholding:                   | N          |  |  |  |  |  |

- Need to change W-4 information?
  - FirstClass
  - Official District Business
  - Districtwide Business Forms
  - 2018 W-4.pdf Form
- Submit form to the <u>Payroll Department</u>

# EMPLOYEE SERVICE CENTER Payroll Information – W-2 or 1095

- My W-2 to view or print W2
- My 1095 to view or print 1095

| ⊙                       | PayCheck W-4 W-2 | PayCheck Location      |                   | ⊙        | PayCheck   | W-4 | W-2    | PayCheck Location |
|-------------------------|------------------|------------------------|-------------------|----------|------------|-----|--------|-------------------|
| My Service Center Home  | View My W2       |                        | My Service Cente  | er Home  | View My 10 | 95  |        |                   |
| My Personal Information | -                |                        | My Personal Info  | ormation | ≡          |     |        |                   |
| My Leave Balances       | =<br>W2 Year     |                        | My Leave Balance  | es       | 1095 Year  |     |        |                   |
| My Absence Reporting    | 2017             | W2 Print Created 01-26 | My Absence Repo   | orting   | 2017       |     | 1095 F | Print Created 03  |
| My Time Cards           | 2017             | Cleated 01-20          | My Time Cards     |          | 2016       |     |        |                   |
| My Employment Pecords   | 2016             |                        | My Employment I   | Records  | 2015       |     |        |                   |
| My Day Information      | 2015             |                        | My Pay Informat   | ion      |            |     |        |                   |
| my Pay Information      |                  |                        | My Payroll Inform | mation   |            |     |        |                   |
| My Payroll Information  |                  |                        | My Paychecks      |          |            |     |        |                   |
| My Paychecks            |                  |                        | My Tax Withholdi  | ing(W-4) |            |     |        |                   |
| My Tax Withholding(W-4) |                  |                        | My W-2            |          |            |     |        |                   |
| My W-2                  |                  |                        | My 1095           |          |            |     |        |                   |

# EMPLOYEE SERVICE CENTER Payroll Information – My Benefits

• My Benefits to view current and previous info.

| My Leave Balances       | E Benefit Packages 2 F |                              |            |            |  |  |  |
|-------------------------|------------------------|------------------------------|------------|------------|--|--|--|
| My Absence Reporting    | Name                   | Description                  | From Date  | To Date    |  |  |  |
| My Time Cards           | 2017-2018              | Benefits Plan Year 2017-2018 | 09-01-2017 | 08-31-2018 |  |  |  |
| My Employment Records   | 2016-2017              | Benefits Plan Year 2016-2017 | 09-01-2016 | 08-31-2017 |  |  |  |
| My Pay Information      |                        |                              |            |            |  |  |  |
| My Payroll Information  |                        |                              |            |            |  |  |  |
| My Paychecks            |                        |                              |            |            |  |  |  |
| My Tax Withholding(W-4) |                        |                              |            |            |  |  |  |
| My W-2                  |                        |                              |            |            |  |  |  |
| My 1095                 |                        |                              |            |            |  |  |  |
| My Paycheck Location    |                        |                              |            |            |  |  |  |
| My Benefits Information |                        |                              |            |            |  |  |  |
| My Benefits             |                        |                              |            |            |  |  |  |
| LogOff                  |                        |                              |            |            |  |  |  |

# EMPLOYEE SERVICE CENTER LogOff Tab

• Always LogOff Employee Service Center

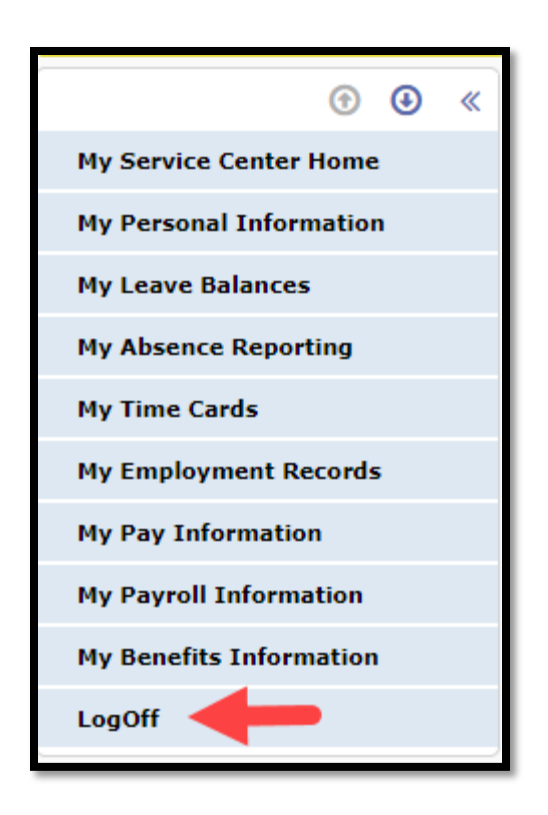